## **Enrolling for Mobiliti**

Log onto the customer side of Online Banking

Go to Services  $\rightarrow$  Mobiliti $\rightarrow$ Click Enroll.

Check the box next to I accept these Terms and Conditions and the continue button will appear after the check is in the box. Click continue.

Choose your time zone and which accounts that you wish to display on mobile. You may change the texting nickname if you wish. After choosing accounts click continue.

Enter in your mobile phone number.

- Enter your phone number without any additional characters or spaces. (For example, 5551243567)
- You should have your mobile phone with you.
- You'll receive a text message with an activation code. You need this activation code to continue.
- The phone number you provide will not change any other phone numbers we have on file in our records.

Thank you for using Mobile Banking combined with your handheld's text messaging capabilities. By entering a mobile phone number you certify that:

- A. You are the account holder, or
- B. You have the account holder's permission to do so.

Message data rates may apply. For help, text "HELP" to 80248. To cancel, text "STOP" to 80248 at any time. Message frequency depends on account settings. For assistance contact customer service at 1-605-853-2473.

Our participating carriers include(but are not limited to): AT&T, Sprint, T-Mobile, U.S. Cellular, Verizon Wireless

## Select your services

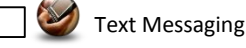

Send a text message to request account and transaction history.

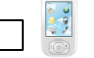

Mobile Browser

View account details, pay bills, and transfer money at the Mobile Banking website.

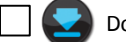

Downloadable Application

Download the Mobile Banking application to view account details, pay bills, and transfer money. You can download Mobile Banking to an iPhone, BlackBerry, and many other types of phones.

You will receive an Activation Code via text to the number you activated. Enter your activation code in and hit Activate.
Activation Code

You will receive one text message that states that you have activated Text Banking and you will receive another one with a link to launch mobile banking.

Open the link to launch mobile banking.

Click Log In. You will be taken to a page to enter your password; you will not be prompted for your user ID as mobile link will sync with your Online Banking. You will only be prompted for your password.

It will show your RSA image and phrase. Click Log In.

You will see:

| View Accounts | Transfer Money | Find ATMs and Branches | Logout | Terms and Conditions |
|---------------|----------------|------------------------|--------|----------------------|
|---------------|----------------|------------------------|--------|----------------------|